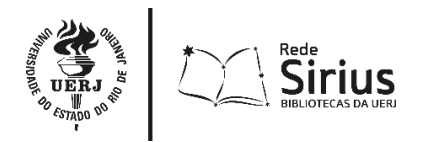

UNIVERSIDADE DO ESTADO DO RIO DE JANEIRO REDE SIRIUS – REDE DE BIBLIOTECAS UERJ

# Passo a passo para a busca dos atos normativos no Catálogo Uerj

1. Realizando uma busca simples:

A partir do site da Rede Sirius (<u>www.rsirius.uerj.br</u>), clicar em Catálogo online na caixa de busca. Você será direcionado para o catálogo online, e então selecione a aba Legislação.

A partir do site da UERJ (<u>www.uerj.br</u>), clicar no ícone

Você pode fazer uma **busca simples** pelo número do ato normativo, pelo ano de publicação, pelo tipo de documento, por qualquer palavra do documento ou clicar em **busca avançada** para habilitar mais campos de busca.

|                      |                        | Catál<br>Rede Sirius - Re | <b>ogo Uerj</b><br>de de Bibliotecas Uer | j 🕅              |               |
|----------------------|------------------------|---------------------------|------------------------------------------|------------------|---------------|
| 秴 Home               | <b>Q</b> Pesquisa      | 💂 Autoridades             | <del>ض</del> Minha seleção               | 🗔 Serviços       | 🕀 Links úteis |
| Ajuda   Acessibilida | ade   Alto contraste   |                           |                                          |                  | 🞤 Entra       |
| Busca rápida         | Busca combinada        | Legislação                |                                          | Qualquer bib     | lioteca       |
| Todos os campos      | ,                      |                           | Ordenação Data de publicaç               | ão - decrescente | - Buscar      |
| Norma / Atos         | Todas as normas / Atos |                           | Número                                   | Ano              | Limpar        |
|                      |                        | Exibir b                  | usca avançada                            |                  |               |
|                      |                        |                           |                                          |                  |               |

- pelo número do ato normativo colocando os quatro dígitos. Ex. 0100; 0005; 0089.

- pelo ano de publicação. Ex.: 1973, 1999 ou 2022.

 pelo tipo de documento. Ex.: AE (Ato Executivo); AEDA (Ato Executivo de Decisão Administrativa); DE (Deliberação); PO (Portaria); RE (Resolução).

- por qualquer palavra do documento. Ex.: SIDES, COVID, Estatuto da UERJ.
- Preencha os campos conforme sua necessidade e clique em buscar.

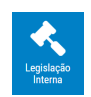

## Legislação Interna.

# 2. Realizando uma busca avançada:

Se você deseja pesquisar pela Ementa do Ato Normativo ou pelo Assunto, clique em **Busca Avançada**, preencha os campos e clique em **Buscar**:

|                        | Rede<br>Sirius<br>MILIOTICOS SA URI | Ca<br>Rede Sirius | <b>Catálogo Uerj</b><br>Sirius - Rede de Bibliotecas Uerj |             |                  |                  |                 |          |
|------------------------|-------------------------------------|-------------------|-----------------------------------------------------------|-------------|------------------|------------------|-----------------|----------|
| 秴 Home                 | <b>Q</b> Pesquisa                   | 💂 Autorid         | ades                                                      | ⇔           | linha seleção    | 🖳 Serviço:       | s ∉             |          |
| Ajuda   Acessibilidad  | e   Alto contraste                  |                   |                                                           |             |                  |                  |                 | 🞤 Entrar |
| Busca rápida           | Busca combinada                     | Legislação        |                                                           |             |                  | Qual             | quer biblioteca | *        |
| Todos os campos        |                                     |                   | c                                                         | )rdenação   | Data de publicaç | ão - decrescente |                 | Buscar   |
| Norma / Atos           | Todas as normas / Atos              | -                 | ' N                                                       | lúmero      |                  | And              |                 | Limpar   |
| Órgão de origem        | Todos os órgãos de origem           | -                 | ' A                                                       | ssinatura   | igual a 👘        | <b>iii</b>       | /               |          |
| Ementa                 |                                     |                   | Р                                                         | ublicação   | igual a 🔹        | <b>iii</b>       | /               |          |
| lexto integral         | <u></u>                             |                   | P                                                         | rocesso     |                  |                  |                 |          |
| Assuntos               |                                     |                   | Р                                                         | rojeto de l | ei               |                  | · · ·           | _        |
| Resp. intelectual      |                                     |                   | A                                                         | utoria      |                  | N                |                 |          |
|                        | Registros com conteúdo d            | igital            |                                                           |             |                  |                  |                 |          |
| Ocultar busca avançada |                                     |                   |                                                           |             |                  |                  |                 |          |

#### 3. Exibindo os resultados:

Os resultados da busca serão exibidos, de forma simplificada, logo abaixo dos campos de pesquisa.

Para visualizar mais informações do documento, clique em Detalhes.

| 3        | AEDA - Ato                   | Material                                      | Legislação                                                                                           | Selecionar                                                 |
|----------|------------------------------|-----------------------------------------------|----------------------------------------------------------------------------------------------------|------------------------------------------------------------|
| <u> </u> | Decisão<br>Administrativ     | Decisão<br>Iministrativ Norma / Atos 0007/202 | AEDA - Ato Executivo de Decisão Administrativa<br>0007/2022                                          | <ul> <li>Q Detalhes</li> <li>@ Conteúdo digital</li> </ul> |
|          | Universidade do<br>Estado do | Apelido                                       | AEDA                                                                                                 |                                                            |
|          |                              | Data de<br>assinatura                         | 24/01/2022                                                                                           |                                                            |
|          |                              | Data de<br>publicação                         | 24/01/2022                                                                                           |                                                            |
|          |                              | Ementa                                        | PRORROGA A SUSPENSÃO DAS ATIVIDADES PRESENCIAS<br>NÃO ESSENCIAIS EM RAZÃO DO INCREMENTO DA COVID-19. |                                                            |
|          |                              | Órgão de<br>origem                            | Universidade do Estado do Rio de Janeiro. Reitoria                                                   |                                                            |
|          |                              | Esfera                                        | Estadual                                                                                             |                                                            |
|          |                              | Situação                                      | Em vigor                                                                                             |                                                            |
|          |                              | Assuntos                                      | Ato administrativo - Brasil 🕕                                                                        |                                                            |
|          |                              |                                               |                                                                                                    |                                                            |

Clicando em **Detalhes**, é possível visualizar informações sobre alterações realizadas, como por exemplo: quando o ato cita um outro ato, quando o ato sofreu uma modificação, quando o ato foi revogado, etc.

Os atos que sofreram alguma modificação aparecem no campo **Alteração** em forma de *link*, permitindo o acesso rápido ao documento.

|                            | Detalhes da legislação |                                                                                                    |  |  |  |  |  |
|----------------------------|------------------------|----------------------------------------------------------------------------------------------------|--|--|--|--|--|
| AEDA - Ato<br>Executivo de | Norma / Atos           | AEDA - Ato Executivo de Decisão Administrativa 0007/2022                                                                                                    |  |  |  |  |  |
| Decisão                    | Apelido                | AEDA                                                                                                    |  |  |  |  |  |
| Universidade do            | Órgão de origem        | Universidade do Estado do Rio de Janeiro. Reitoria 🙎                                                                                                    |  |  |  |  |  |
| Estado do                  | Esfera                 | Estadual                                                                                                    |  |  |  |  |  |
|                            | Situação               | Em vigor                                                                                                    |  |  |  |  |  |
|                            | Data de assinatura     | 24/01/2022                                                                                                    |  |  |  |  |  |
|                            | Data de publicação     | 24/01/2022                                                                                                    |  |  |  |  |  |
|                            | Assuntos               | 1. Ato administrativo - Brasil<br>2. Atividades estudantis<br>3. Universidades e faculdades 🚯<br>4. COVID-19 (Doença) 🚯                                                                                                    |  |  |  |  |  |
|                            | Ementa                 | PRORROGA A SUSPENSÃO DAS ATIVIDADES PRESENCIAS NÃO ESSENCIAIS EM RAZÃO DO INCREMENTO DA COVID-19.                                                                                                    |  |  |  |  |  |
|                            | Observações            | Acompanha NOTAS TÉCNICAS publicadas em 08/01/2022 e 19/01/2022.                                                                                                    |  |  |  |  |  |
|                            | Alterações             | Cita - DE - Deliberação 0003 - 11/03/2021 - Universidade do Estado do Rio de Janeiro. Conselho Superior de Ensino,<br>Pesquisa e Extensão<br>Altera - AEDA - Ato Executivo de Decisão Administrativa 0003 - 10/01/2022 - Universidade do Estado do Rio de Janeiro.<br>Reitoria |  |  |  |  |  |
|                            | Link do título         | http://catalogo-redesirius.uerj.br/sophia_web/index.asp?codigo_sophia=297951                                                                                                    |  |  |  |  |  |

O campo **Assunto** também possui *links* que quando clicados reúnem atos que tratam da mesma temática.

## 4. Conhecendo o texto integral do Ato Normativo:

Para descarregar o arquivo PDF do Ato Normativo, clique em **Conteúdo Digital**. O arquivo poderá ser arquivado ou impresso.

| 3        | 3 AEDA - Ato<br>Executivo de<br>Decisão<br>Administrativ | Material                                                                                             | Legislação                                     | Selecionar         |
|----------|----------------------------------------------------------|----------------------------------------------------------------------------------------------------|------------------------------------------------|--------------------|
| <u>~</u> |                                                          | Norma / Atos                                                                                         | AEDA - Ato Executivo de Decisão Administrativa | Q Detalhes         |
|          |                                                          | A                                                                                                    |                                                | @ Conteúdo digital |
|          | Estado do                                                | Apelido                                                                                              | AEDA                                           |                    |
|          |                                                          | Data de<br>assinatura                                                                                | 24/01/2022                                     |                    |
|          |                                                          | Data de<br>publicação                                                                                | 24/01/2022                                     |                    |
|          | Ementa                                                   | PRORROGA A SUSPENSÃO DAS ATIVIDADES PRESENCIAS<br>NÃO ESSENCIAIS EM RAZÃO DO INCREMENTO DA COVID-19. |                                                |                    |
|          | Órgão de<br>origem                                       | Universidade do Estado do Rio de Janeiro. Reitoria                                                   |                                                |                    |
|          | Esfera                                                   | Estadual                                                                                             |                                                |                    |
|          | Situação                                                 | Em vigor                                                                                             |                                                |                    |
|          | Assuntos                                                 | Ato administrativo - Brasil 🕕                                                                        |                                                |                    |
|          |                                                          |                                                                                                    |                                                |                    |

5. Compartilhando os itens encontrados na busca:

Depois de realizada a busca, o registro bibliográfico do Ato Normativo poderá ser compartilhado. Para isto, basta copiar o endereço que aparece no campo **Link do Título**.

|                         |                    | Detalhes da legislação                                                                                                    |
|-------------------------|--------------------|----------------------------------------------------------------------------------------------------|
| AEDA - Ato              | Norma / Atos       | AEDA - Ato Executivo de Decisão Administrativa 0007/2022                                                                                                    |
| Executivo de<br>Decisão | Apelido            | AEDA                                                                                                    |
| Administrativ           | Órgão de origem    | Universidade do Estado do Rio de Janeiro. Reitoria 🤱                                                                                                    |
| Estado do               | Esfera             | Estadual                                                                                                    |
|                         | Situação           | Em vigor                                                                                                    |
|                         | Data de assinatura | 24/01/2022                                                                                                    |
|                         | Data de publicação | 24/01/2022                                                                                                    |
|                         | Assuntos           | 1. Ato administrativo - Brasil 1<br>2. Atividades estudantis 1<br>3. Universidades e faculdades 1<br>4. COVID-19 (Doença) 1                                                                                                    |
|                         | Ementa             | PRORROGA A SUSPENSÃO DAS ATIVIDADES PRESENCIAS NÃO ESSENCIAIS EM RAZÃO DO INCREMENTO DA COVID-19.                                                                                                    |
| <u></u>                 | Observações        | Acompanha NOTAS TÉCNICAS publicadas em 08/01/2022 e 19/01/2022.                                                                                                    |
|                         | Alterações         | Cita - DE - Deliberação 0003 - 11/03/2021 - Universidade do Estado do Rio de Janeiro. Conselho Superior de Ensino,<br>Pesquisa e Extensão<br>Altera - AEDA - Ato Executivo de Decisão Administrativa 0003 - 10/01/2022 - Universidade do Estado do Rio de Janeiro.<br>Reitoria |
|                         | Link do título     | ttp://catalogo-redesirius.uerj.br/sophia_web/index.asp?codigo_sophia=297951                                                                                                    |

6. Salvando a pesquisa realizada:

Os documentos encontrados na busca poderão ser armazenados numa lista para consulta posterior. Salve os documentos clicando em **Salvar favoritos**. *(OBS: Esta opção está disponível apenas a usuários cadastrados nas bibliotecas da Rede Sirius. Veja a seguir orientações para realizar o cadastro)* 

| Norma / Atos       | AEDA - Ato Executivo de Decisão Administrativa <mark>0013</mark> /2002                                                                                                    |
|--------------------|----------------------------------------------------------------------------------------------------|
| Apelido            | AEDA                                                                                                    |
| Órgão de origem    | Universidade do Estado do Rio de Janeiro. Reitoria 💂                                                                                                    |
| Esfera             | Estadual                                                                                                    |
| Situação           | Sem revogação explícita                                                                                                    |
| Data de assinatura | 02/08/2002                                                                                                    |
| Data de publicação | 02/08/2002                                                                                                    |
| Assuntos           | 1. Ato administrativo - Brasil<br>2. Repartições publicas - Organização 🟮                                                                                                    |
| Ementa             | Altera e confere nova redação ao ae-026/reitora/98 que cria o programa de estudos e desenvolvimento do consumidor<br>– PRODEC e dá outras providências.                                                                                                    |
| Alterações         | Altera - AEDA - Ato Executivo de Decisão Administrativa 0026 - 25/08/1998 - Universidade do Estado do Rio de Janeiro.<br>Reitoria<br>Alterado por - AEDA - Ato Executivo de Decisão Administrativa 0009 - 12/05/2005 - Universidade do Estado do Rio de<br>Janeiro. Reitoria |
| Link do título     | http://catalogo-redesirius.uerj.br/sophia_web/index.asp?codigo_sophia=275150                                                                                                    |
|                    | 🚔 Selecionar 🚽 Salvar favoritos @ Conteúdo digital                                                                                                    |

O sistema vai pedir que sejam informados o número de cadastro na biblioteca (código de barras que aparece no cartão magnético) e a senha para acessar os serviços personalizados. O código de barras e senha são os mesmos utilizados para acesso aos livros eletrônicos e para o empréstimo e renovação de livros.

| Salvar favoritos                                                                   |  |
|------------------------------------------------------------------------------------|--|
| Por favor, informe seu código e senha para ter<br>acesso aos serviços do Terminal: |  |
| Cód. barras                                                                        |  |
| Senha                                                                              |  |
| Lembrar senha                                                                      |  |
| Entrar                                                                             |  |
|                                                                                    |  |
|                                                                                    |  |
|                                                                                    |  |

A **inscrição** nas Bibliotecas da Rede Sirius pode ser feita por qualquer pessoa que comprove vínculo com a Universidade (Capítulo IV do Regulamento da Rede Sirius), durante seu período de vigência. Os alunos devem se inscrever na biblioteca do seu curso, e os servidores devem fazer a inscrição em qualquer uma das bibliotecas da Rede Sirius.

Com o *login* efetuado, o usuário poderá criar uma lista para armazenar os registros e uma nova lista será gravada.

| Salvar favoritos                                             | 8 | Salvar favoritos                              |
|--------------------------------------------------------------|---|-----------------------------------------------|
| Selecione uma lista de favoritos:<br>Nova lista de favoritos | * | A lista de favoritos foi gravada com sucesso. |
| Descrição da lista de favoritos                              |   | Fechar                                        |

O sistema vai mostrar o nome do usuário cadastrado na parte superior, permitindo acesso aos serviços disponíveis.

|                                      |                       |                                                                |            |            | N               |                    |            |                    |               |
|--------------------------------------|-----------------------|----------------------------------------------------------------|------------|------------|-----------------|--------------------|------------|--------------------|---------------|
| (UNAL) Rede<br>UNAL) Similar Similar |                       | <b>Catálogo Uerj</b><br>Rede Sirius - Rede de Bibliotecas Uerj |            |            |                 | rj                 |            |                    | AF            |
| 🕋 Home                               | <b>Q</b> Pesquisa     | 💂 Autor                                                        | idades     |            | 1inha seleção   | ۲ <mark>ـ</mark> s | erviços    | 🌐 Lir              | nks úteis     |
| Ajuda   Acessibilidade               | Alto contraste        |                                                                |            |            |                 |                    |            | Bom dia, <b>LL</b> | JCIANA (Sair) |
| Busca rápida                         | Busca combinada       | Legislação                                                     |            |            |                 |                    | Qualquer b | biloteca           |               |
| Todos os campos 🍷                    |                       |                                                                |            | Ordenação  | Data de publica | ção - decresce     | nte        | -                  | Buscar        |
| Norma / Atos                         | odas as normas / Atos |                                                                | • I        | Número     | 0013            |                    | Ano 2002   | 2                  | Limpar        |
|                                      |                       |                                                                | Exibir bus | ca avançad | a               |                    |            |                    |               |
| 🕞 voltar                             |                       |                                                                |            | 1/2 🕨      |                 |                    |            | Q N                | ova pesquisa  |

Clicando em Serviços, o sistema mostra dos serviços disponíveis e entre eles está o **Favoritos**. Onde ficaram armazenados os itens selecionados após a busca.

| (See Sirius                           |                       | Catálo<br>Rede Sirius - Rede | <b>go Uerj</b><br>de Bibliotecas Uer   | i A                          |                                            |  |  |
|---------------------------------------|-----------------------|------------------------------|----------------------------------------|------------------------------|--------------------------------------------|--|--|
| 秴 Home                                | <b>Q</b> Pesquisa     | 💂 Autoridades                | <del> M</del> inha seleção             | 🗔 Serviços                   | ) Links úteis                              |  |  |
| Ajuda   Acessibilidade                | Alto contraste        | χ                            |                                        |                              | Bom dia, <b>LUCIANA</b> (Sair)             |  |  |
| Busca rápida                          | Busca combinada       | Legislação                   |                                        | Qualquer bib                 | lioteca 👻                                  |  |  |
| Todos os campos 🍼 🚺<br>Norma / Atos 🔤 | ōdas as normas / Atos |                              | denação Data de publicaç<br>úmero 0013 | ão - decrescente<br>Ano 2002 | <ul> <li>Buscar</li> <li>Limpar</li> </ul> |  |  |
|                                       |                       | Exibir busc                  | a avançada                             |                              |                                            |  |  |
| Mensagens                             | Circ./Renovação       | Reservas                     | 🗙 Favoritos                            | 🚺 Bib. curso                 | <ul> <li>Outros serviços</li> </ul>        |  |  |

Os itens contidos nos Favoritos poderão ser enviados por e-mail ou impressos.

|                                   | de<br>irius<br>Joneos SA un | Catálo<br>Rede Sirius - Rede | <b>go Uerj</b><br>e de Bibliotecas Uer    | d A                           |                                     |  |  |
|-----------------------------------|-----------------------------|------------------------------|-------------------------------------------|-------------------------------|-------------------------------------|--|--|
| 秴 Home                            | <b>Q</b> Pesquisa           | 💂 Autoridades                | 🛗 Minha seleção                           | 🕒 Serviços                    | ) Links úteis                       |  |  |
| Ajuda   Acessibilidade            | Alto contraste              |                              |                                           |                               | Bom dia, <b>LUCIANA</b> (Sair)      |  |  |
| Busca rápida                      | Busca combinada             | Legislação                   |                                           | Qualquer bib                  | lioteca 👻                           |  |  |
| Todos os campos 💌<br>Norma / Atos | īodas as normas / Atos      | (                            | Ordenação Data de publicaç<br>Número 0013 | aão - decrescente<br>Ano 2002 | Buscar     Limpar                   |  |  |
|                                   |                             | Exibir bus                   | ca avançada                               |                               |                                     |  |  |
| Mensagens                         | Circ./Renovação             | Reservas                     | ★ Favoritos                               | 💦 Bib. curso                  | <ul> <li>Outros serviços</li> </ul> |  |  |
| Lista de favoritos Legislaçã      | 0                           | * Renomear                   | Excluir                                   |                               | _                                   |  |  |
| Favoritos: 2 materiais sel        | ecionados                   |                              | 2                                         | 🛿 Enviar por e-mail 🛛 🔒 Im    | primir 👲 Limpar lista               |  |  |